# Overview

From product version 19.4, Produmex WMS adds support to the logistical needs of Beas Manufacturing 9.3 PL03 and later. It is recommended to use Beas Manufacturing for production transactions and to use Produmex WMS for stock transactions.

Available features in Produmex WMS:

- Beas-type production lines can be created in the Organizational Structure.
- The Picking for Production and Picklist for Production flows can be used to pick the components of Beas work orders.
- Supporting version control items (I-version) in reception:
  - $\circ\,$  Reception: No PO Flow
  - Reception: Order Flow
  - Reception: Container
  - Bulk Reception: No PO Flow
  - Bulk Reception: Order Flow
  - ASN Reception Flow (Mobile Client & Open ASN Lines window)
  - Goods Receipt PO window

Additional documentation:

- Beas WMS integration information package
- Beas Manufacturing documentation
- Beas Manufacturing release notes
- Beas Manufacturing: version control items

# Installation

## Produmex WMS

The standards installation process applies to the add-on and the Produmex SB1 Notification Listener must be installed and started as well (see documentation here).

When Beas Manufacturing is installed, Produmex WMS automatically identifies the Beas tables in the database.

## **Beas Manufacturing**

The standard installation process applies to the add-on and the Common Interface must be running (Beas Manage Server > Common Interface). See documentation here.

## Important

If you first install Beas Manufacturing and then Produmex WMS and you insert the Produmex Logex

Addon Code to the dbo.SBO\_SP\_TransactionNotification stored procedure manually, make sure that you insert the Produmex code **ABOVE** the Beas Manufacturing code.

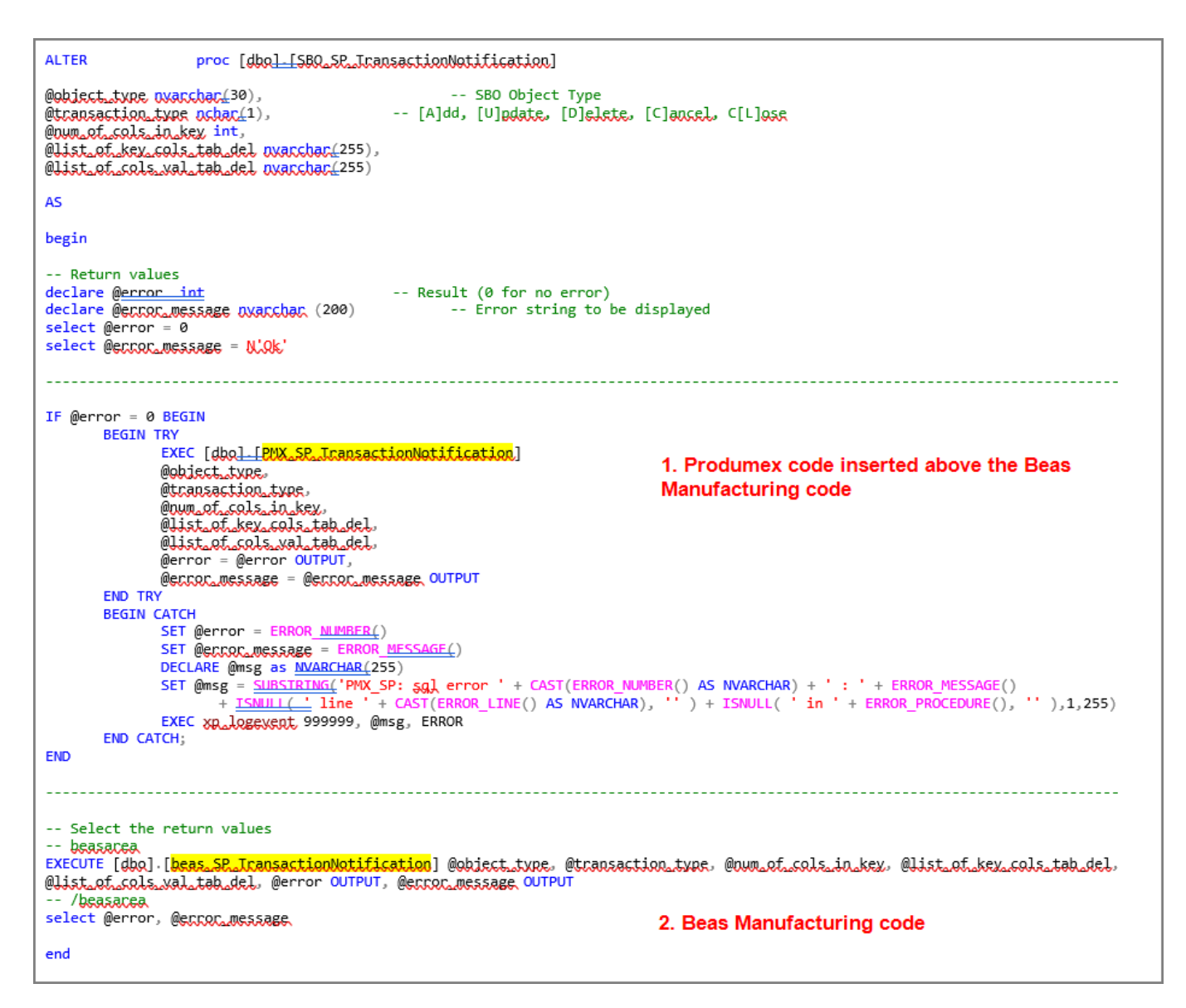

#### **Produmex Notification Listener Service**

Make sure that you check the configuration file of the Notification Listener Service.

Path: C:\Program Files\Produmex\Produmex SB1 Notification Listener (...)\ File name: Produmex.Foundation.SboNotification.ServiceHost.exe.config

The file must contain the line highlighted in red (see screenshot below). If it is not present in the file, make sure that you add it.

```
<action senderType="BEAS_Request" objectType="*" transactionType="*" logic="Produmex.Sbo.Logex.SboNotification.Actions.BeasRequests, Produmex.Sbo.Logex.SboNotification.Actions" />
```

| <configuration></configuration>                                                                                                    |
|----------------------------------------------------------------------------------------------------|
| <configsections></configsections>                                                                                                    |
| <section name="log4net" type="System.Configuration.IgnoreSectionHandler"></section>                                                                                                    |
| <section name="sboNotificationSettings" type="System.Configuration.IgnoreSectionHandler"></section>                                                                                                   |
|                                                                                                    |
| <appsettings></appsettings>                                                                                                    |
| <add key="TransactionIsolation" value="ReadCommitted"></add>                                                                                                    |
| <pre><add key="TransactionTimeout" value="00:10:00"></add></pre>                                                                                                    |
|                                                                                                    |
| <connectionstrings></connectionstrings>                                                                                                    |
| <add connectionstring="Server=" name="SboConnectionString"></add>                                                                                                    |
|                                                                                                    |
| <log4net></log4net>                                                                                                    |
| <appender name="RollingLogFileAppender" type="log4net.Appender.RollingFileAppender"></appender>                                                                                                    |
| <filter type="log4net.Filter.LevelRangeFilter"></filter>                                                                                                    |
| <levelmin value="DEBUG"></levelmin>                                                                                                    |
| <levelmax value="FATAL"></levelmax>                                                                                                    |
|                                                                                                    |
| <pre><file type="log4net.Util.PatternString" value="C:\Produmex\Log\Produmex.Foundation.SboNotification.ServiceHost.exe.%property{LogSuffix}.log"></file></pre>                                       |
| <pre><appendtofile value="true"></appendtofile></pre>                                                                                                    |
| <pre><rollingstyle value="Size"></rollingstyle></pre>                                                                                                    |
| <maxsizerollbackups value="4"></maxsizerollbackups>                                                                                                    |
| <maximumfilesize value="10MB"></maximumfilesize>                                                                                                    |
| <layout type="log4net.Layout.PatternLayout"></layout>                                                                                                    |
| <pre><conversionpattern value="%date [%thread] %-Slevel %logger [%property(NDC)] - %message%newline"></conversionpattern></pre>                                                                       |
|                                                                                                    |
|                                                                                                    |
| Kroots                                                                                                    |
| <pre><appender-ref ref="RollingLogFileAppender"></appender-ref></pre>                                                                                                    |
|                                                                                                    |
|                                                                                                    |
| <pre><sbollotificationsettings></sbollotificationsettings></pre>                                                                                                    |
| <pre><service namesuffix="SboConnectionString"></service></pre>                                                                                                    |
|                                                                                                    |
| <pre><action logic="Produmex.Sbo.Logex.SboNotification.Actions.BeasRequests, Produmex.Sbo.Logex.SboNotification.Actions" objecttype="*" sendertype="BEAS_Request" transactiontype="*"></action></pre> |
|                                                                                                    |
| (configuration)                                                                                                    |
| A serie Bar second                                                                                                    |

# Prerequisites

## 1. Creating a Beas-type production line

- 1. Create a new production line in the Organizational Structure.
- 2. Select *Beas* in the *Type* drop-down menu.

| Organizational Structure - Produmex Logex AddO                                                                                                    | n v19.4.0.3167 |                 |
|----------------------------------------------------------------------------------------------------|----------------|-----------------|
| Search  Crganizational Structure  PMX WMS Demo (ProdumexWMS_Dem  Warehouse 1 (WH_1) - Empty = 15  Printer 1 (Printer_1)  Printer 2 (Printer_2)  TC_PROD (TC_PROD)  TC_RECEP (TC_RECEP)  CO_Docks (ZoneDock) - Empty = 3  CO_Packing Zone (Zonepicking) - E  CO_Packing Zone (Zonepicking) - E  CO_Packin | Code Name      |                 |
| Production Zone2 (ZoneProd2)                                                                                                    |                |                 |
| < >                                                                                                    | Ok Cancel      | Export<br>Close |

3. Fill in the *Code* and *Name* fields and configure the production line on the *General* tab.

#### Pick to Location field (optional)

The Pick to Location is the location where the components can be picked to if they are not ready to be used for production and they first must be weighed.

- If the field is filled in, the components are first picked to this location and then they must be moved to the Input Location with the Component Weighing Production flow.
- If the *Pick to Location* field is not filled in, the system uses the Input Location.

#### Lock Items Picked to this Location?

If the setting is enabled, the system locks the components on the Pick to Location.

#### Input Location field (mandatory)

The Input Location is the location where the components are picked to or moved to from the Pick to Location. When the components are in the Input Location, they can be moved to the production line with the Move to Production Line flow.

#### Active

Check in the checkbox if the production line is active. A production line can only be active if the Input Location field is filled in.

| Organizational Structure - Produmex Logex AddOn                                                                                                    |                                                               |                                 |                                                    |
|----------------------------------------------------------------------------------------------------|---------------------------------------------------------------|---------------------------------|----------------------------------------------------|
| Organizational Structure - Produmex Logex AddOn  Search  Organizational Structure  MX WMS Demo (ProdumexWMS_Demo)  Warehouse 1 (WH_1) - Empty = 17/2  Warehouse 1 (WH_1) - Empty = 17/2  Printer 1 (Printer_1)  Printer 2 (Printer_2)  TC_PROD (TC_PROD)  TC_RECEP (TC_RECEP)  Docks (ZoneDock) - Empty = 3/4  Production Zone (Zoneprod) - Em  Production Zone (ZoneProd) - Em  Production Zone2 (ZoneProd)  Production Line for BEAS  () | Code<br>Name<br>General<br>Pick to Location<br>Input Location | BEAS_PL<br>BEAS Production Line | Type Beas V<br>Lock Items Picked to this Location? |
| < >                                                                                                    | Ok Can                                                        | cel                             | Close                                              |

4. Click 0K and the Beas-type production line appears in the Organizational Structure.

| Search       Code       BEAS PL         Mame       BEAS Production Line         Phyte 2 (Printer, 2)       For C, PRCEP (17, PRCEP)         Prick 2 (ConeDock) - Empty = 3/4 (75)         Prick 2 (ConeDock) - Empty = 3/4 (75)         Production Zone (ConePind) - Empty = 3/4 (75)         Production Zone (ConePind) - Empty = 3/4 (75)         Production Line (BEAS PL)         Prick 2 (ConeDock) - Empty = 3/4 (75)         Prick 2 (ConeDock) - Empty = 3/4 (75)         Prick 2 (ConeDock) - Empty = 3/4 (75)         Prick 2 (ConeDock) - Empty = | Organizational Structure - Produmex Logex AddOn                                                                                                    |                                                                         |                                                |           |
|----------------------------------------------------------------------------------------------------|----------------------------------------------------------------------------------------------------|-------------------------------------------------------------------------|------------------------------------------------|-----------|
| A Cancel Inventory                                                                                                    | Organizational Structure - Produmex Logex AddOn         Search         Organizational Structure         PMX WMS Demo (ProdumexWMS_Demo) - E         Warehouse 1 (WH_1) - Empty = 17/27 (62         Printer 1 (Printer_1)         Printer 2 (Printer_2)         TC_RECEP (TC_RECEP)         Ocks (ZoneDock) - Empty = 3/4 (75')         Packing Zone (Zonepacking) - Empty =         Production Zone (ZoneProd) - Empty =         Production Zone 2 (ZoneProd2)         Imput Production Line for BEAS (PL) | Code<br>Name<br>General<br>Active<br>Pick to Location<br>Input Location | BEAS_PL<br>BEAS Production Line<br>PL_3IN_BEAS | Type Beas |
| Close                                                                                                    | <                                                                                                    | 0k Cance                                                                | Inventory                                      | Close     |

## 2. Selecting an active Beas-type production line

1. Open the (Beas) Work Order Position window.

2. On the Assembly tab select the Extended tab.

3. In the WMS Production Line drop-down menu select the necessary Beas-type production line. The drop-down menu lists only those production lines that have an Active status in the Organizational Structure.

4. Click 0K

| Work Order P                                                                                                    | os. A-00                   | 0015 (9 / | / 10)                                     |                                                                  |                                                    |                                                                                                   |                                  |                                          | _                                                                                   |   |
|----------------------------------------------------------------------------------------------------|----------------------------|-----------|-------------------------------------------|------------------------------------------------------------------|----------------------------------------------------|---------------------------------------------------------------------------------------------------|----------------------------------|------------------------------------------|-------------------------------------------------------------------------------------|---|
| Work Order Provide Assembly<br>Position<br>Item<br>I-Version<br>Description<br>Variant<br>Configuration<br>Qty. to produce<br>Master Data | es, A-00<br>Bill of M<br>c | Aaterials | / 10)<br>Rou<br>Barco<br>h no serial no B | uting Calc<br>de 0000<br>BD with UOM<br>1,000 Piece<br>Documents | ulation<br>09010<br>group<br>Journal               | Start Structure<br>Start date<br>Start Time<br>End<br>Delivery Date<br>Status<br>Cut-Off Quantity | 04/24<br>04/24<br>04/24<br>04/24 | /20                                      | <b>a</b>                                                                            |   |
| Warehouse<br>Bin Location<br>Branch<br>Batch<br>QC Inspection<br>Schema<br>Sales Price<br>WMS Production                                  | plan 4                     | > 02      |                                           |                                                                  | Account W<br>Account V<br>Standard p<br>Always bre | ariance<br>orice valuation<br>eakdown subassemblies                                               | <b></b>                          | 13200000-01-001-01<br>52500000-01-001-01 | Inventory - Work In Progress (HO, USA, GA )<br>WIP Material Variances (HO, USA, GA) | • |
| <u>o</u> ĸ                                                                                                    | ]                          | ancel     | Pr                                        | roduct Costing                                                   | Analysis                                           | Journal of e                                                                                      | ntries                           |                                          |                                                                                     |   |

#### 3. Selecting the warehouse for the material item

1. Open the Bill of Materials window.

2. On the General tab navigate to the Warehouse drop-down menu and select the warehouse in which the production line is located.

#### 3. Click 0K.

It is important which warehouse is selected as the picking process must be performed in the warehouse where the production line is located in your Organizational Structure.

| Last update:<br>2021/10/26 07:30 | $implementation:wms:beas\_integration\ http://wiki.produmex.name/doku.php?id=implementation:wms:beas\_integration\ http://wiki.produmex.name/doku.php?id=implementation\ htt$ |
|----------------------------------|----------------------------------------------------------------------------------------------------|
|----------------------------------|----------------------------------------------------------------------------------------------------|

| osition                 | 10                           |          |               |       |          |  |
|-------------------------|------------------------------|----------|---------------|-------|----------|--|
| em 📫                    | AA1 =                        | Version  |               | - 3   |          |  |
| escription              | PMX serial + batch number ma | nual UOM |               |       |          |  |
| rawing number           |                              |          |               |       |          |  |
|                         |                              |          |               |       |          |  |
| General Extended        | d Cost                       |          |               |       |          |  |
| Quantity                | 1,00                         | •        | Per 1,0000    | Piece |          |  |
| Fixed quantity surcharg | je 0,00                      | D        | Total         |       | 1,00 PCS |  |
| Calculated Scrap        | 0,00                         | D        | Inventory     |       | 0,00 PCS |  |
| louting-position        |                              | · _      | Warehouse 🛁   | 01    | -        |  |
| lounding type           | No rounding                  | ·        | Rounding dec. |       | 0        |  |
|                         | 0,00                         | D        |               |       |          |  |
| V / o.d                 | 0,00                         | D        |               |       |          |  |
| I / i.d                 | 0,00                         | D        |               |       |          |  |
| Additional text         |                              |          |               |       |          |  |
|                         |                              |          |               |       |          |  |
| Closed                  |                              |          |               |       |          |  |
|                         |                              |          |               |       |          |  |
|                         |                              |          |               |       |          |  |

## **Production picking**

The components of Beas work orders can be picked with the Picking for Production and Picklist for Production flows. When the components are moved to the Input Location, Produmex WMS sends a notification to Beas Manufacturing.

### **1. Picking for Production Flow**

The Picking for Production flow identifies Beas work orders if the work order position is linked to a Beas-type production line.

In this case, when the Picking for Production flow is started on the Mobile Client, the *Select a production order to pick for* screen displays the Beas work orders.

9/14

| :: Produmex Wi — 🗆 🗙 | :: Produmex Wi 🗆 🗙              | :: Produmex Wi 🗆 🗙 | :: Produmex Wi 🗆 🗙                                                                                                    |
|----------------------|---------------------------------|--------------------|----------------------------------------------------------------------------------------------------|
| Select function (1)  | Production: Select function (1) | Select a task      | Select a production order to pick for                                                                                                    |
| Purchase             | Picking for production          | Normal picking for | Image: State State |
| Sales                | Picklist for production         | production         | PL_2IN         6/24/2019                                                                                                    |
| Logistics            | Move to production line         | Uncide             | Paintbrush 2                                                                                                    |
| Production           | Receipt from<br>Production      |                    | PL_3IN_BE         12/27/2019           AS         2/10           BEAS         2/10           Paintbrush         3                                                                                                    |
| 🔄 💷 🗞 🛞 👄            | 😌 🚥 🗞 😣 😔                       | 😌 🚥 🗞 😣 🕥          | 😌 💵 🗞 😒 🕤                                                                                                    |

- 1. Standard SAP B1 production order
- Beas work order with a sales order Displayed values: sales order number and position number (000006/10)
   Beas work order with order order
- Beas work order without sales order Displayed values: document entry ID and position number (2/10)
- **S** is a status marker indicating that the production has started.

## 2. Picklist for Production Flow

Prerequisite: Before starting the flow, make sure that you generate a picklist proposal in the Pick to Production window of Beas Manufacturing.

| W | /ork C    | rders   |      |               |             |                  |                |            |   |          |          |          |      |        |       |                |
|---|-----------|---------|------|---------------|-------------|------------------|----------------|------------|---|----------|----------|----------|------|--------|-------|----------------|
| ſ | Wor       | k Orden | s    | Work Orders L | ist         | Assembly         | •              |            |   |          |          |          |      |        |       |                |
|   |           | Docum   | nent | Sales Order   | Da          | ite              | Customer       | Name       |   | From     | То       | Item     | Plan | Actual |       | Drawing number |
| : | <u></u>   | 1       |      | 000002        | 01/         | /01/00           | C00001         | Customer 1 |   | •        |          | ITEM01   |      | ٢      |       |                |
| + | · 🐴 👘     | 2       |      | 3/1           | 01/         | /01/00           |                | Warehouse  |   |          |          | PAA0     |      | ۳      |       |                |
| + | · 🐴       | 3       |      | 000006        | 01/         | /01/00           | C00001         | Customer 1 |   |          |          | ITEM01   |      | ۳      |       |                |
| + | <u>.</u>  | 4       |      | 000007        | 01/         | /01/00           | Cust_HU_02     | Cust_HU_02 |   |          |          | ITEM0003 |      | ۳      |       |                |
| + | - <u></u> | 5       |      | 000011        | 12/         | 18/19            |                | Warehouse  |   | 12/18/19 | 12/18/19 | ITEM0001 |      | 1      |       |                |
| + | · 🕋       | 6       |      | 000012        | 12/         | 18/19            |                | Warehouse  |   | 12/18/19 | 12/18/19 | ITEM01   |      | 1      |       |                |
| + | · 😬       | 7       |      |               | 12/         | /18/19           |                | Warehouse  |   | 12/18/19 | 12/18/19 | ITEM0002 |      | 1      |       |                |
| ÷ | · 😬       | 8       |      | 3/1           | 04/         | 24/20            |                | Warehouse  |   | 04/24/20 | 04/25/20 | ITEM01   |      | ۳      |       |                |
|   | · 😬       | 9       |      | A-000015      | 04/         | 24/20            |                | Warehouse  |   | 04/24/20 | 04/24/20 | ITEM02   |      | 1      |       |                |
|   | C         | 10      |      | ITEM02        | <u></u>     |                  |                |            |   | 04/24/20 | 04/24/20 |          | 1,00 | 0,00   | Piece |                |
|   |           | (*)     | 10   | AA1           | <u>//</u> 2 |                  | = 1            |            |   |          |          |          | 1,00 | 0,00   | PCS   |                |
|   | . I.      |         | 20   | AA2 I         | 🔿 As        | sembly Edit      |                |            | ^ |          |          |          | 1,00 | 0,00   | PCS   |                |
| ÷ | · 😬       | 10      |      | 000016        | As          | sembly Copy      |                |            |   | 10/27/20 | 10/27/20 | ITEM0001 |      | P      |       |                |
| Ŧ | · 😬       | 11      |      | 000017        | Ne          | w Assembly       |                |            |   |          |          |          |      | P      |       |                |
| ÷ | · 😬       | 12      |      | 000018        | 🇊 Ne        | w Bill of Mat. P | osition        |            |   |          |          |          |      | P.     |       |                |
|   |           |         |      | 4             | 🙀 Cr        | eate Operation   |                |            |   |          |          |          |      |        |       |                |
|   |           |         |      | 0             | 🛅 Ш         | EM02 receipt     |                |            |   |          |          |          |      |        |       |                |
|   |           |         |      | 0             | 🍵 ІП        | EM02 issue       |                |            |   |          |          |          |      |        |       |                |
|   |           |         |      | 0             | 🍅 Ma        | aterial issue    |                |            |   |          |          |          |      |        |       |                |
|   |           |         |      | 1             | 🍙 co        | llective receipt |                |            |   |          |          |          |      |        |       |                |
|   |           |         |      | 1             | 🗐 Re        | servation        |                |            |   |          |          |          |      |        |       |                |
|   |           |         |      | 1             | 🚡 Ma        | aterial Requirem | ients          |            |   |          |          |          |      |        |       |                |
|   |           |         |      |               |             | ocation          |                |            |   |          |          |          |      |        |       |                |
|   |           |         | _    |               | Pic         | k to Productio   | n              |            |   |          |          |          |      |        |       |                |
|   |           |         |      |               |             |                  |                |            | ~ |          |          |          |      |        |       |                |
|   |           |         |      |               |             |                  |                |            |   |          |          |          |      |        |       |                |
|   | <         |         |      |               |             |                  |                |            |   |          |          |          |      |        |       | >              |
|   | O         | pen     |      | Cancel        |             | Product Co       | osting Analysi | 5          |   |          |          |          |      |        |       | 53             |

Last update: 2021/10/26 07:30 implementation:wms:beas\_integration http://wiki.produmex.name/doku.php?id=implementation:wms:beas\_integration

| Pie | ick to Production _ 🗆 🗙 |            |              |       |          |                 |           |         |                         |            |            |                |        |        |                 |       |        |               |           |                   |                     |          |     |
|-----|-------------------------|------------|--------------|-------|----------|-----------------|-----------|---------|-------------------------|------------|------------|----------------|--------|--------|-----------------|-------|--------|---------------|-----------|-------------------|---------------------|----------|-----|
|     | 3                       |            | 🖇<br>Pre-ass | ign   | All p    | 💰<br>pre-assign | All Mark  | P       | re-assignment<br>Delete | Create     | nequest    | Demano<br>Info | d Date | 2      | 02/10/21        |       | Ŧ      |               |           |                   |                     |          |     |
| #   |                         | Docume     | ent Pos 1    | Bill  | of I Ite | em              | Planned q | uantity | Beas requests           | d Picklist | Proposal   | Pending req    | uest   | Picked | Pending picking | g Re  | equest | Inventory UoM | Warehouse | Warehouse Name    | WMS Production Line | Reserved | ^   |
| 1   |                         | 📫 103      | - 1          | •     | 10 📫     | RM              |           | 10.00   | 7.                      | 0          | 7.00       |                | 3.00   | 7.00   | 0.0             | D     | 3.00   | 1,022.00 Pcs  | 01        | General Warehouse | BP_Line             | 7.00     |     |
| 2   |                         | 103        | - 1          | •     | 20 📫     | RM_B            |           | 10.00   | 0.0                     | 0          | 0.00       | 1              | 0.00   | 0.00   | 0.0             | D     | 10.00  | 402.00 Pcs    | 01        | General Warehouse | BP_Line             | 0.00     |     |
| 3   |                         | 103        | - 1          | •     | 40 📫     | RM              |           | 50.00   | 0.                      | 00         | 0.00       | 5              | 0.00   | 0.00   | 0.0             | D     | 50.00  | 1,022.00 Pcs  | 01        | General Warehouse | BP_Line             | 0.00     |     |
| 4   |                         | 103        | - 1          | •     | 50 📫     | RM001           |           | 10.000  | 0.0                     | 0          | 0.000      | 10             | .000   | 0.000  | 0.00            | 0 1   | 0.000  | 200.000 KG    | 01        | General Warehouse | BP_Line             | 0.000    |     |
| 5   |                         | 103        | 📫 2          | •     | 10 📫     | RM              |           | 10.00   | 0.                      | 00         | 0.00       | 1              | 0.00   | 0.00   | 0.0             | D     | 10.00  | 1,022.00 Pcs  | 01        | General Warehouse | BP_Line_3           | 0.00     |     |
| 6   |                         | 103        | 📫 2          | •     | 20 📫     | RM_B            |           | 10.00   | 0.                      | 00         | 0.00       | 1              | 0.00   | 0.00   | 0.0             | 0     | 10.00  | 402.00 Pcs    | 01        | General Warehouse | BP_Line_3           | 0.00     |     |
| 7   |                         | 103        | 📫 3          | •     | 10 📫     | SFP_B_O         |           | 10.00   | 0.                      | 0          | 0.00       | 1              | 0.00   | 0.00   | 0.0             | 0     | 10.00  | 0.00 Pcs      | 01        | General Warehouse |                     | 0.00     | ~   |
| #   |                         | Picklist I | ID Date      |       | w        | VMS Product     | tion Line |         | R                       | equested   | Picklist I | Proposal       |        | Picked | Pending pickin  | g UoM | Stat   | tus           | Created   | by Creationd      |                     |          |     |
| 1   |                         | 57         | 02/08/       | 21    | B        | P_Line          |           |         |                         | 3.00       |            | 3.00           |        | 3.00   | 0.0             | 0 Pcs | Clos   | sed           | aapi      | 02/08/21          |                     |          |     |
| 2   |                         | 56         | 02/08        | 21    | B        | P_Line          |           |         |                         | 4.00       |            | 4.00           |        | 4.00   | 0.0             | 0 Pcs | Clos   | sed           | aapi      | 02/08/21          |                     |          |     |
|     | Ē                       | <u>ο</u> κ |              | Cance | 2I       | Reloa           | d         |         |                         |            |            |                |        |        |                 |       |        |               |           |                   |                     |          |     |
|     |                         |            |              |       |          |                 |           |         |                         |            |            |                |        |        |                 |       |        |               |           |                   |                     |          | i J |

The input of the Picklist for Production flow is a picklist generated from a Beas work order. The flow identifies the picklist generated from the Beas work order.

| :: Produmex Wi — 🗆 🗙 | :: Produmex Wi — 🗆 🗙            | :: Produmex Wi — 🗆 🗙            | :: Produmex Wi — 🗆 🗙                               |
|----------------------|---------------------------------|---------------------------------|----------------------------------------------------|
| Select Function (1)  | Production: Select Function (1) | Select a Picklist               | Select Item to Pick                                |
| Purchase             | Picking for Production          | 411<br>11-INPUT BIN-PROD02 - No | 39 → B.0003 #2 PCS                                 |
| Sales                | Picklist for Production         | Batch no serial no BBD wi       | serial no BBD manual UOM                           |
| Logistics            | Move to Production<br>Line      |                                 | ITEM0002 - No Batch no<br>serial no BBD manual UOM |
| Production           | Receipt from<br>Production      | O                               |                                                    |
| 😌 💿 🗞 😔              | 😌 💿 🍣 😒 🕤                       | 😌 💿 😂 🕥                         | 😌 💿 🍣 😒 😔                                          |

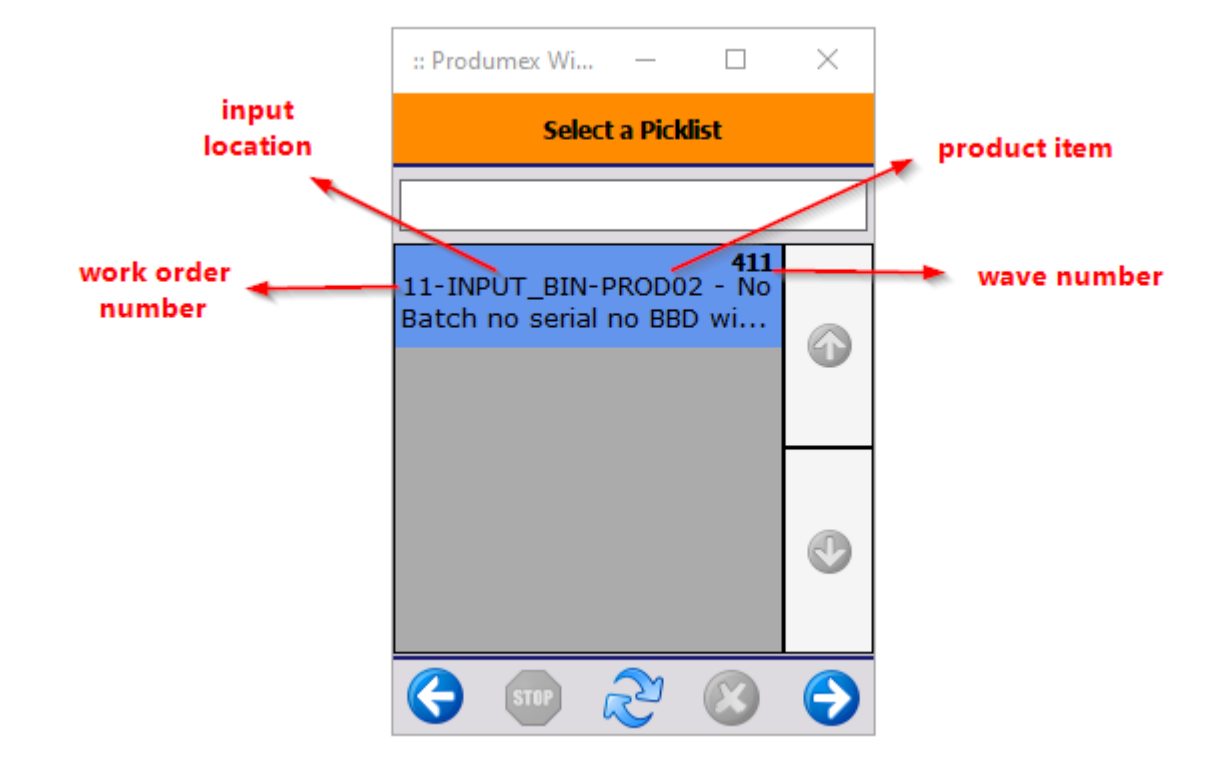

## Supporting version control items in reception

Produmex WMS supports version control items (I-version) during reception flows including items managed by bath number or serial number. During the flows on the Mobile Client a separate *Select the version number screen* is displayed. In Produmex WMS you cannot create new version numbers, the system uses the version numbers specified in Beas Manufacturing.

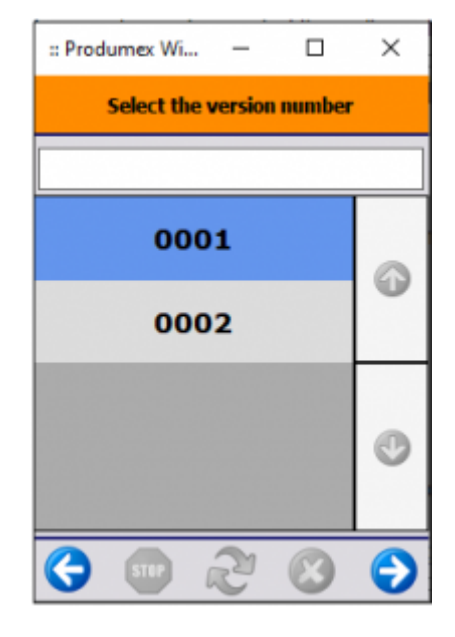

When the Good Receipt PO document is generated, you can see the version in Batch Number Transactions Report or Serial Number Transactions Report.

| Bato | Batch Number Transactions Report                                                           |           |            |          |       |                |          |           |           |         |           |               |          |  |  |
|------|--------------------------------------------------------------------------------------------|-----------|------------|----------|-------|----------------|----------|-----------|-----------|---------|-----------|---------------|----------|--|--|
| Batc | Batches                                                                                    |           |            |          |       |                |          |           |           |         |           |               |          |  |  |
| #    | Item No.                                                                                   | Item Des  | scription  | Batch    |       | Whse           | Quantity | Allocated | Batch At  | Details | I-Version | Self produced | 7        |  |  |
| 1    | ⇒ BVITEM                                                                                   | Beas Vers | sioned Ite | BV1-092  | 309   | ⇒ 01           | 5        |           |           |         | 0001      |               | <b>A</b> |  |  |
|      |                                                                                            |           |            |          |       |                |          |           |           |         |           |               |          |  |  |
|      |                                                                                            |           |            |          |       |                |          |           |           |         |           |               |          |  |  |
|      |                                                                                            |           |            |          |       |                |          |           |           |         |           |               |          |  |  |
|      |                                                                                            |           |            |          |       |                | 5        |           |           |         |           |               |          |  |  |
|      |                                                                                            |           |            |          |       |                |          |           |           |         |           |               |          |  |  |
| Tran | sactions for E                                                                             | Batch:    | BV         | 1-092309 | Ð     |                |          |           |           |         |           |               |          |  |  |
| #    | Document                                                                                   | Doc       | Date       | Whse     | First | G/L Acct/BP Na | a Qty    | Allocated | Direction |         |           |               | <u>_</u> |  |  |
| 1    | PD 532                                                                                     | 1         | 09/23/21   | ⇒ 01     |       | Vendor 1       | 5        |           | In        |         |           |               | <u>^</u> |  |  |
|      |                                                                                            |           |            |          |       |                |          |           |           |         |           |               |          |  |  |
|      |                                                                                            |           |            |          |       |                |          |           |           |         |           |               |          |  |  |
|      |                                                                                            |           |            |          |       |                |          |           |           |         |           |               |          |  |  |
|      |                                                                                            |           |            |          |       |                |          |           |           |         |           |               |          |  |  |
|      |                                                                                            |           |            |          |       |                |          |           |           |         |           |               |          |  |  |
|      |                                                                                            |           |            |          |       |                |          |           |           |         |           |               | -        |  |  |
|      |                                                                                            |           |            |          |       |                |          |           |           |         |           |               |          |  |  |
|      | Display, All Transactions for Selected Batches                                             |           |            |          |       |                |          |           |           |         |           |               |          |  |  |
|      | □ Display All Transactions for Delected batches<br>✓ Display Batches with Zero Qty<br>✓ To |           |            |          |       |                |          |           |           |         |           |               |          |  |  |
|      |                                                                                            |           |            |          |       |                |          |           |           |         |           |               |          |  |  |
|      | ОК                                                                                         |           |            |          |       |                |          |           |           |         |           |               |          |  |  |

| Serial Number Transactions Report |                                             |                            |                 |           |                  |                |       |           |   |   |  |  |  |  |  |
|-----------------------------------|---------------------------------------------|----------------------------|-----------------|-----------|------------------|----------------|-------|-----------|---|---|--|--|--|--|--|
| <u>Seri</u>                       | Serial Numbers                              |                            |                 |           |                  |                |       |           |   |   |  |  |  |  |  |
| #                                 | Serial Number                               | Lot Number Expiration Date |                 |           | Date             | Admission Date | I-Ver | sion      | 7 |   |  |  |  |  |  |
| 1                                 | ⇒ BV2-0923-05                               | ⇒                          |                 |           |                  | 09/23/21       | 0001  |           |   |   |  |  |  |  |  |
| 2                                 | ➡ BV2-0923-06                               | ⇒                          |                 |           |                  | 09/23/21       |       |           |   |   |  |  |  |  |  |
|                                   |                                             |                            |                 |           |                  |                |       |           |   | - |  |  |  |  |  |
|                                   | 4                                           |                            |                 |           |                  |                |       |           |   |   |  |  |  |  |  |
| Tra                               | Transactions for Serial Number: BV2-0923-05 |                            |                 |           |                  |                |       |           |   |   |  |  |  |  |  |
| #                                 | Document                                    |                            | Doc. Row        |           | Date             |                |       | Allocated | 7 |   |  |  |  |  |  |
| 1                                 | 📫 PD 531                                    |                            | 2               |           | 09/23/21         |                |       |           |   | - |  |  |  |  |  |
|                                   |                                             |                            |                 |           |                  |                |       |           |   |   |  |  |  |  |  |
|                                   |                                             |                            |                 |           |                  |                |       |           |   |   |  |  |  |  |  |
|                                   |                                             |                            |                 |           |                  |                |       |           |   |   |  |  |  |  |  |
|                                   |                                             |                            |                 |           |                  |                |       |           |   |   |  |  |  |  |  |
|                                   |                                             |                            |                 |           |                  |                |       |           |   | - |  |  |  |  |  |
|                                   | •                                           |                            |                 |           |                  |                |       |           |   | • |  |  |  |  |  |
|                                   |                                             |                            |                 |           |                  |                |       |           |   |   |  |  |  |  |  |
|                                   | OK                                          |                            |                 |           |                  |                |       |           |   |   |  |  |  |  |  |
|                                   | UK                                          |                            | Display All Tra | insaction | s for Selected N | No.            |       |           |   |   |  |  |  |  |  |

#### **1. Reception Flows**

The reception flows supporting the version control items are the following:

- Reception: No PO Flow
- Reception: Order Flow
- Reception: Container

Version control items managed by batches:

- After selecting a product, the system asks you to identify batch number and then displays the Select the version number screen.
- If there are other items to be scanned on the logistic unit, you can select the product again and if you identify the same batch number, the system skips the Select the version number screen.
- When the Good Receipt PO document is generated, you can see the version in Batch Number Transactions Report.

Version control items managed by serial numbers:

- After selecting a product, the system displays the Select the version number screen and then you can scan the serial number or define a range. All the serial numbers in the range get the same version number.
- When the Good Receipt PO document is generated, you can see the version in Serial Number Transactions Report.

#### 2. Bulk Reception Flows

The bulk reception flows supporting the version control items are the following:

- Bulk Reception: No PO Flow
- Bulk Reception: Order Flow

Version control items managed by batches:

- After selecting a product, the system asks you to identify batch number and then displays the Select the version number screen.
- If there are other items to be scanned on the logistic unit, you can select the product again and if you identify the same batch number, the system skips the Select the version number screen.
- When the Good Receipt PO document is generated, you can see the version in Batch Number Transactions Report.

Version control items managed by serial numbers:

- After selecting a product, the system displays the Select the version number screen and then you can scan the serial number or define a range. All the serial numbers in the range get the same version number.
- When the Good Receipt PO document is generated, you can see the version in Serial Number Transactions Report.

### 3. ASN Reception Flow

From product version 2021.09, the Interfacing Tool handles the BeasItemVersion column of ASN files.

#### **Mobile Client**

If the imported ASN file does not contain the item version, the system asks for the version number after selecting the item to receive during the ASN Reception Flow.

| :: Produmex Wi —   |          | ×      |
|--------------------|----------|--------|
| Select the version | n number |        |
|                    |          |        |
| 0001               |          | 6      |
| 0002               |          |        |
|                    |          | O      |
| Beas Versioned It  | em 1 Bm  |        |
| Batch Number       | BV1-     | 092409 |
| 😌 💷 🎅              | 8        | €      |

If the imported ASN file contains the item version, the system automatically selects the version number and skips the Select the version number screen. The screen is displayed if the wrong item version number has been added to the imported ASN file.

Example of an ASN file with item version number:

```
ObjType;DocNum;LineNum;ItemCode;Quantity;SSCC;MasterSSCC;Batch;Batch2;BBD;Se
rialNumber;UF1;UF2;UF3;BeasItemVersion
22;65;0;BVITEM1;1;00123456000000094;;BV1-092304;;;;;;0001
22;65;1;BVITEM2;1;00123456000000094;;;;;BV2-0923-05;;;;0001
```

22;65;2;BVITEM1;2;00123456000000094;;BV1-092305;;;;;;;0005 22;65;3;BVITEM2;1;00123456000000094;;;;;BV2-0923-06;;;;0003

When the Good Receipt PO document is generated, you can see the version in the Batch Number Transaction Report or Serial Number Transactions Report.

#### **Open ASN Lines window**

In the Open ASN Lines window a separate Beas Item Version column is displayed. The fields of the column can be filled and saved and in this way the Mobile Client does not ask for the version number.

| Internal Key | Base Type | Base Entry | Base Line | Group By | Item Code | Quantity | Uom | Uom2 | Serial Number | SSCC    | ITRI | LUID | Beas Item Version |   |
|--------------|-----------|------------|-----------|----------|-----------|----------|-----|------|---------------|---------|------|------|-------------------|---|
| 188          | 22        | 33         |           |          | ITEM15    | 1,000    | PCS |      |               | 0000000 | 227  | 954  |                   | - |
| 191          | 22        | 37         |           |          | AA_ITEM15 | 1,000    | PCS |      |               | 0000000 | 240  | 964  |                   |   |
| 64           | 22        | 1          | 0         | 1        | ITEM17    | 0,000    |     |      |               |         | 213  |      |                   |   |
| 65           | 22        | 1          | 1         | 1        | ITEM05    | 0,000    |     |      |               |         | 214  |      |                   |   |
| 66           | 22        | 2          | 0         | 1        | ITEM02    | 0,000    |     |      |               |         |      |      |                   |   |
| 67           | 22        | 2          | 1         | 1        | ITEM02    | 0,000    |     |      |               |         |      |      |                   |   |
| 68           | 22        | 2          | 2         | 1        | ITEM02    | 0,000    |     |      |               |         |      |      |                   |   |
| 69           | 22        | 1          | 0         | 2        | ITEM17    | 10,000   |     |      |               |         | 213  |      |                   |   |
| 70           | 22        | 1          | 1         | 2        | ITEM05    | 20,000   |     |      |               |         | 214  |      |                   |   |
| 71           | 22        | 2          | 0         | 2        | ITEM02    | 25,000   |     |      |               |         |      |      |                   |   |
| 72           | 22        | 2          | 1         | 2        | ITEM02    | 25,000   |     |      |               |         |      |      |                   |   |
| 73           | 22        | 2          | 2         | 2        | ITEM02    | 25,000   |     |      |               |         |      |      |                   |   |
| 88           | 22        | 31         | 0         | 3        | ITEM17    | 10,000   |     |      |               | 1000000 | 213  | 841  |                   |   |
| 89           | 22        | 31         | 1         | 3        | ITEM05    | 20,000   |     |      |               | 1000000 | 214  | 842  |                   |   |
| 90           | 22        | 32         | 0         | 3        | ITEM08    | 1,000    |     |      |               | 1000000 |      | 843  |                   |   |
| 142          | 22        | 32         | 1         | 5        | ITEM08    | 1,000    |     |      |               | 1000000 |      | 893  |                   |   |
| 143          | 22        | 32         | 2         | 5        | ITEM08    | 1,000    |     |      |               | 1000000 |      | 894  |                   |   |

When the Good Receipt PO document is generated, you can see the version in the Batch Number Transaction Report or Serial Number Transactions Report.

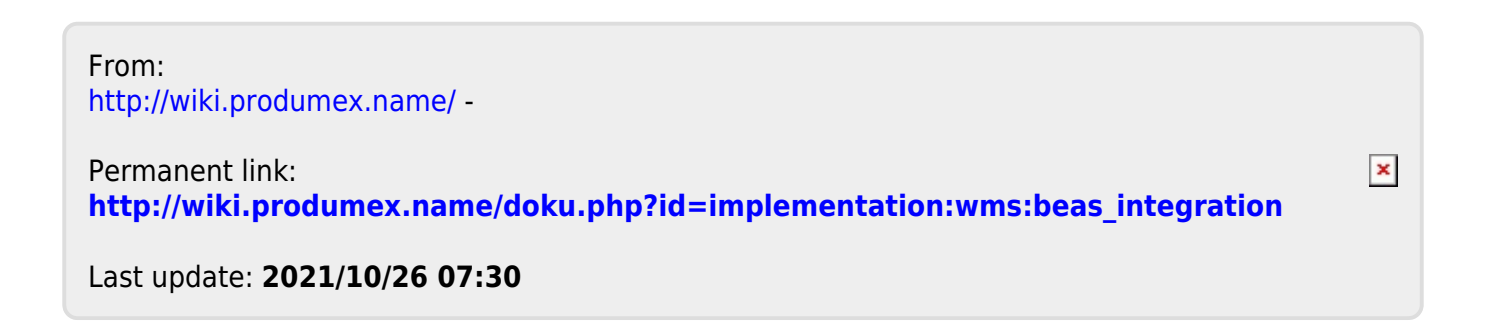